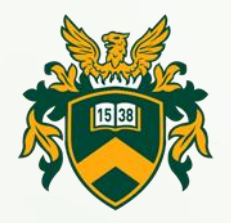

## Felvételt nyert hallgatói tájékoztató

Szakirányú továbbképzési szakos

hallgatók részére

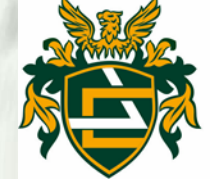

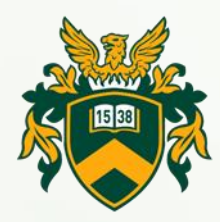

### Tartalomjegyzék

**Beiratkoz**ás **NEPTUN Egységes Tanulmányi Rendszer** Belépés a Neptunba kétfaktoros hitelesítéssel Képzés beállítása **Tárgyfelvétel Munkavédelem** Tanévbeosztás, szorgalmi időszak, konzultációs rend Határidők, Szabályzatok, Kérelmek UniPass kártya, Diákigazolvány Könyvtár, Hallgatói Önkormányzat, Hallgatói Kapcsolatok é... **Költségtérítések Vizsgajelentkezés** 

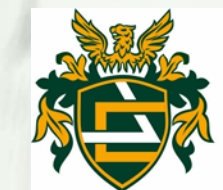

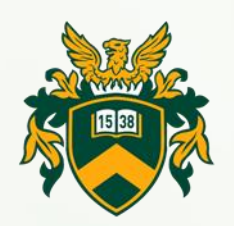

#### Beiratkozás

- A felvételt nyert jelentkező kizárólag abban a félévben létesíthet hallgatói jogviszonyt, amelyre a jelentkezését beadta.
- A felvet hallgatók hallgatói jogviszonya a beiratkozáskor jön létre.
- A hallgató tanulmányai megkezdése előtt köteles személyesen beiratkozni, mely csak személyes megjelenéssel lehetséges.
- A félévet beiratkozás után a tanulmányi ügyintéző aktiválja.

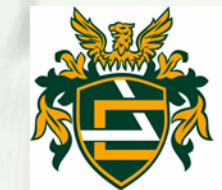

## NEPTUN Egységes Tanulmányi Rendszer

- A Debreceni Egyetemen a hallgatók adminisztrációs ügyeinek jelentős része a NEPTUN Egységes Tanulmányi Rendszeren (továbbiakban NEPTUN) keresztül történik.
- A NEPTUN az alábbi linken érhető el: <u>http://neptun.unideb.hu</u>

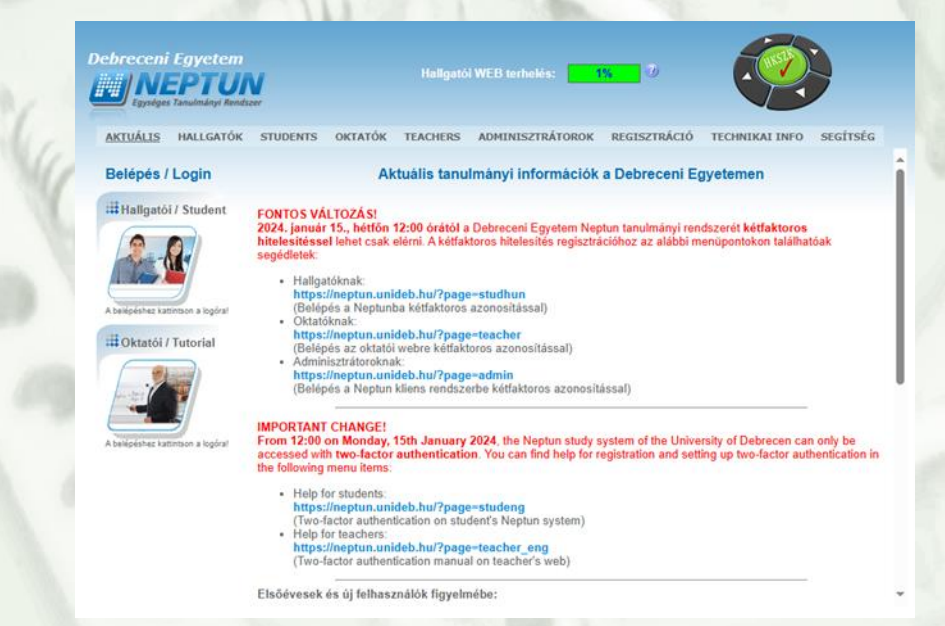

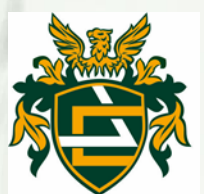

## Belépés a Neptunba kétfaktoros hitelesítéssel

Amennyiben a hálózati azonosító létrehozása megtörtént, a Neptun tanulmányi rendszert minden egyes belépéskor kétfaktoros azonosítással lehet elérni. Az erről szóló segédlet és videós útmutató az alábbi linkeken található:

- Belépés a Neptunba kétfaktoros azonosítással
- Videós útmutatók

Legfontosabb tudnivaló a kétfaktoros hitelesítés használatakor:

• Új eszköz vásárlásakor, ha nem kerülnek át az alkalmazások az új készülékre, akkor a kétfaktoros hitelesítés törlése szükséges, majd újra regisztrálása az új eszközön. Amennyiben segítségre van szüksége, kérjük jelezze a <u>neptun@unideb.hu</u> e-mail címen.

• <u>Újra regisztráláskor a korábbi fiókot törölni kell az</u> <u>Authentikátorban.</u>

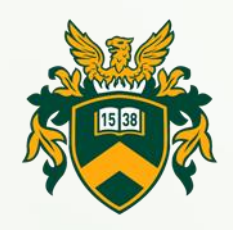

• NEPTUN-ban történő regisztráció: https://eduid.unideb.hu/unideb/eduid/selfservice/neptunreg

NEPTUN kóddal és a születési dátummal (születési év négy számjegye és a hónap 2 számjegye és a nap 2 számjegye, pl: aki 1991 március 22-én született, annak a jelszava: <u>19910322</u>).

| <u>Cí</u> | mlap                |                         |  |
|-----------|---------------------|-------------------------|--|
|           | EduID bejelentkezés | eduID self registration |  |
|           |                     | Neptun kód *            |  |
|           |                     | 6 karakter              |  |
|           | Cimlap<br>▼ EduID   | Születési dátum *       |  |
|           | Segítség            | 8 számjegy: ÉÉÉÉHHNN    |  |
|           |                     | Következő               |  |

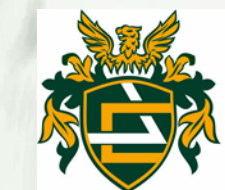

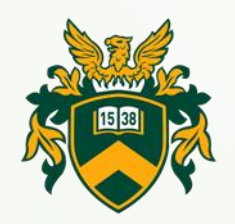

- Aki már rendelkezik hálózati azonosítóval, az eddigi azonosítóját használhatja, nem fog tudni új azonosítót regisztrálni. A hálózati azonosító nem módosítható!
- A hálózati azonosítóhoz tartozó adataikat, jelszavukat szintén a <u>https://eduid.unideb.hu</u> címen tudják megváltoztatni. A rendszerben az értesítési email cím a NEPTUN-ból van átvéve.

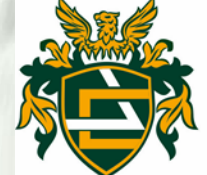

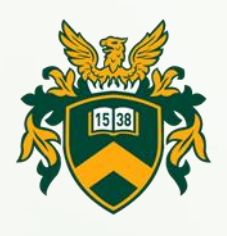

#### Elfelejtett jelszó esetén:

A <u>https://eduid.unideb.hu/unideb/eduid/selfservice/lostpassword</u> oldalon kérhető egy rendszer által generált url, amit a rendszer csak a regisztráció során megadott "értesítési email címre" fog tudni kiküldeni. Az url-el bejelentkezve változtathatják meg jelszavukat. Amennyiben a megadott oldalon nem sikerül a jelszómódosítás a <u>helpdesk@it.unideb.hu</u> email címen vagy a (52) 512-900/66333-as melléken tud jelszó cserét kérni.

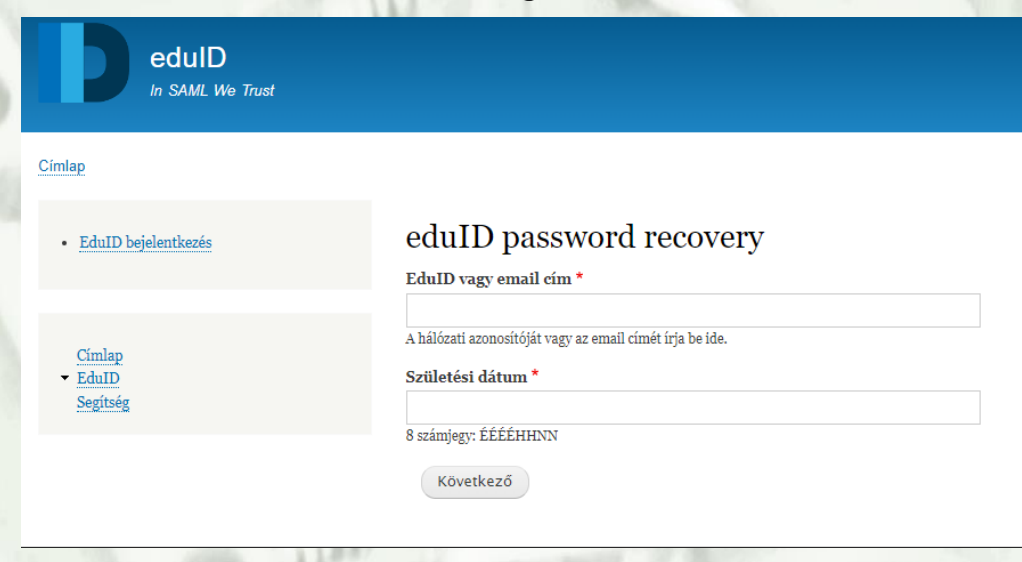

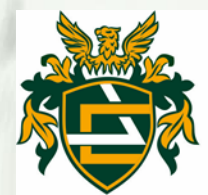

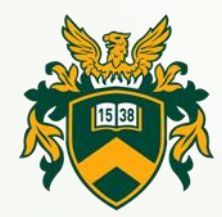

#### Képzés beállítása

A fejléc felett a bal felső sarokban látható a "Képzés" felirat, melynek segítségével többképzésesként váltani tud a képzései között. Az aktuálisan kiválasztott képzés neve a felvétel évével, valamint a képzési szinttel (pl. nappali, vagy levelezős, stb.) látható a képzés felirat mellett. A fejlécben található NEPTUN logóra kattintva az intézménye által beállított kezdőoldalra navigálhat. A képzésválasztó lehetőség külön ablakban jelenik meg.

Képzés Szerkezetintegritási és roncsolásmentes vizsga

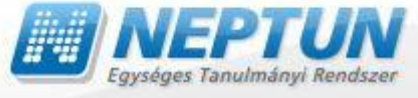

Tanulmányi rendszer

Neptun Meet Street

| Képzésválasztás |                                             |  |  |  |
|-----------------|---------------------------------------------|--|--|--|
| Képzés:         | Szerkezetintegritási és roncsolásmentes viz |  |  |  |
|                 |                                             |  |  |  |
|                 |                                             |  |  |  |
| •               |                                             |  |  |  |

Képzésváltó ablak

Vissza

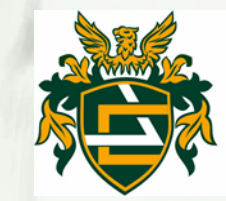

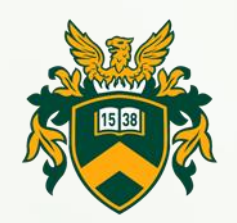

### Tárgyfelvétel

- Mivel a szakirányú továbbképzési szakra felvett hallgatóknak a beiratkozás a regisztrációs időszakon kívülre esik ezért az első félévben a tanulmányi ügyintéző veszi fel a tárgyakat.
- A második félévben a hallgatók a regisztrációs időszak kezdetétől vehetik fel a tárgyakat a NEPTUN-ban, a Kar honlapján található tanterv alapján, mely az alábbi linken érhető el: <u>https://eng.unideb.hu/tantervek</u>.
- Tárgyakra, kurzusokra történő jelentkezésre, illetve lejelentkezésre a szorgalmi időszak második hetének végéig van lehetőség. Kivételes esetben a tárgyfelvétel, kurzusfelvétel módosítása további egy hétig kérhető eljárási díj fizetése ellenében.

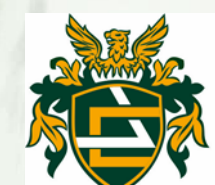

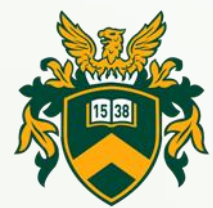

- Kérelmek az alábbi linken érhetőek el: https://eng.unideb.hu/kerelmek
- A Műszaki Kar képzési programjai, tantervei az alábbi linken érhetők el: <u>https://unideb.hu/kepzesi-programok-0?page=1</u>
- Tantárgyak hirdetését, kurzusok bővítését a Tanszékek végzik. Ilyen jellegű problémával hozzájuk kell fordulni.
- Tanszékek elérhetőségei:
  - https://eng.unideb.hu/tanszekek-elerhetosege
- Tárgyfelvételi problémákkal a Tanulmányi Osztályt kell keresni a Neptunból rögzített hibaüzenet képernyő fotójával együtt.
- Tanulmányi Osztály elérhetősége: <u>https://eng.unideb.hu/tanulmanyi-osztaly</u>

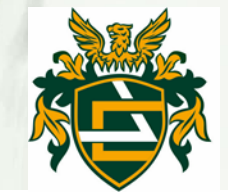

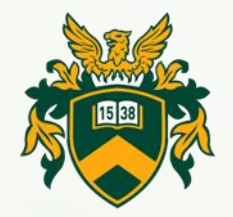

#### Munkavédelem

- A tűz-, munka- és polgári védelmi oktatás részletes tájékoztatója elérhető: <u>https://elearning.unideb.hu/course/view.php?id=10152#sectio</u> <u>n-1</u>
- A NEPTUN-ban minden hallgatónak regisztrálni kell a karnak megfelelő Munkavédelmi kurzusra.
- A részvétel aláírását a NEPTUN rendszerben a Kancellária Biztonságszervezési Önálló Osztálya végzi a szorgalmi időszak végén.

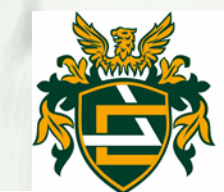

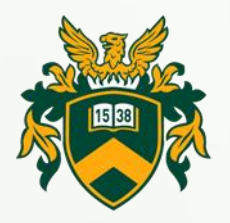

# Tanévbeosztás, szorgalmi időszak, konzultációs rend

• Tanévbeosztás, amely fontos információkat tartalmaz a tanév időbeosztásáról az alábbi linken érhető el:

https://unideb.hu/20242025-tanev-idobeosztasa-muszaki-karon

• A konzultációs rendet minden félév elején a Tanszék állítja össze és küldi ki a hallgató részére.

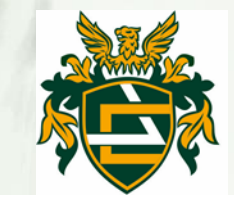

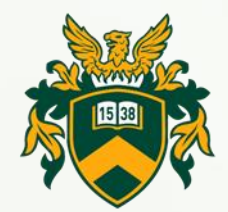

#### Határidők, Szabályzatok, Kérelmek

• Félévvel kapcsolatos fontos határidők:

https://eng.unideb.hu/hataridok

- Tanulmányi és Vizsgaszabályzat: https:/mad-hatter.it.unideb.hu/portal/displayDocument/id/5306319
- Hallgatói Térítési és Juttatási Szabályzat:

https://mad-hatter.it.unideb.hu/portal/displayDocument/id/5037404

 Tanulmányi Osztály és Tanszéki kérelmek összesítő táblázata: <u>https://eng.unideb.hu/kerelmek</u>

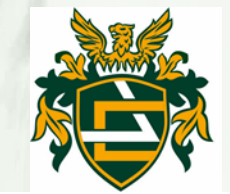

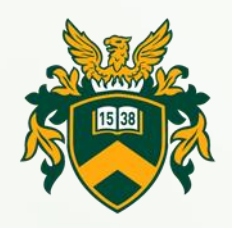

#### UniPass kártya, Diákigazolvány

- UniPass kártya rendelése és Életmódfejlesztési Klub Tagság: <u>https://unipass.hu</u>
- Diákigazolvány a szakirányú továbbképzési szakhoz is igényelhető.

Diákigazolvány rendelése és a rendelés leírása: https://hak.unideb.hu/diakigazolvany-igenyles

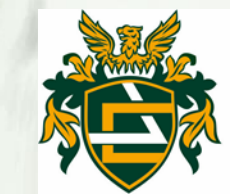

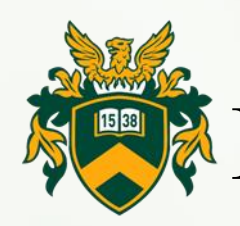

Könyvtár, Hallgatói Önkormányzat, Hallgatói Kapcsolatok és Szolgáltatások Központja

- Könyvtár: <u>https://lib.unideb.hu</u>
- Műszaki Kar Hallgatói Önkormányzata (MK HÖK): https://eng.unideb.hu/hallgatoi-onkormanyzat
- Hallgatói Kapcsolatok és Szolgáltatások Központja (HKSZK) elérhetősége: <u>https://hkszk.unideb.hu</u>
- Hallgatói Adminisztrációs Központ: <u>https://hak.unideb.hu/</u>

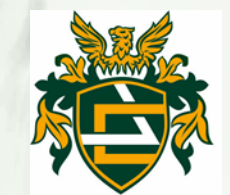

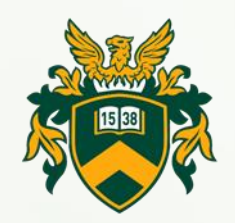

#### Költségtérítések

Költségtérítéssel kapcsolatos információk:

https://eng.unideb.hu/koltsegteritesek

- Fizetési határidő: őszi félév esetén október 31. tavaszi félév esetén március 31.
- Gyűjtőszámlára utalás, önköltség befizetés, céges számla igénylés: <u>https://hak.unideb.hu/terites-ceges-szamla</u>
- Diákhitel: https://diakhitel.hu

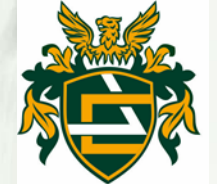

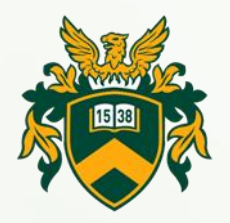

#### Vizsgajelentkezés

- Vizsgára jelentkezni csak a félévi vizsgaidőszakban van lehetőség.
- Vizsgajelentkezés feltétele:
  - az adott tantárgyból az aláírás megszerzése.
  - a hallgatónak nem lehet teljesítetlen (aktív) tételkiírása, mert tartozás esetén a rendszer letiltja, nem tud vizsgára jelentkezni.

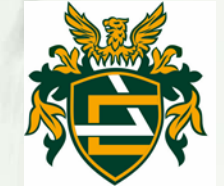